Model: UT-9061 (WiFi Transfer RS-232/485/422)

**Product Operating Instructions** 

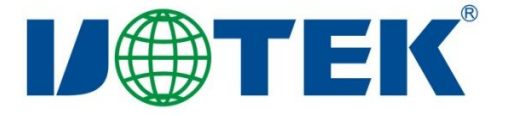

# Contents

| 1. Product Characteristics               | 3 |
|------------------------------------------|---|
| 2. Connector and Signals                 | 3 |
| 3. Hardware Installation and Application | 3 |
| 4. Communication Connection Diagram      | 4 |
| 5 .Module Basic Parameters               | 6 |
| 6. Interface Description                 | 6 |
| 7. Function Description                  | 7 |
| 8. UART Automatic Framing Function       | 9 |
| 9. Settings and Usage1                   | 2 |
| 10. AT Command Instructions2             | 1 |
| 11. FAQ                                  | 5 |

# **I. Product Characteristics**

- Communication Interface: RS-232, RS-485, RS-422
- ◆ Protection grade: RS-232 interface, 600W surge protection

RS-485/422 interface, 3KA lighting protection of each wire

2KA lighting protection at power source interface

- Supply voltage: 9-30VDC
- ♦ Working current: 9V@200mA
- Standard transmission rate: 300~115200bps
- Working mode: optical transceiver, asynchronous half duplex and asynchronous full duplex.
- Antenna impedance:  $50\Omega$  (standard configuration is  $360^{\circ}$  rotation and  $90^{\circ}$  folding. SMA splice antenna)
- Working temperature:  $-40^{\circ}C \sim +85^{\circ}C$
- Overall dimension: 97mm×65mm×26mm (excluding antenna)
- Support 802.11b/g/n wireless standard
- Support wireless work in STA/AP/AP+STA mode
- External antenna
- Provide AT+ command set configuration
- Provide Web configuration page
- Support heartbeat signal, WIFI connection indication
- Support ex-factory parameters customization settings

# **II.** Connector and Signals:

RS-232C pin distribution

| DB9 male head/hole pattern (PIN) | RS-232C interface signal |
|----------------------------------|--------------------------|
| 2                                | Receive data SIN (RXD)   |
| 3                                | Send data SOUT (TXD)     |
| 5                                | Signal ground GND        |
| 1,4,6,7,8,9                      | Empty                    |

RS-485/RS-422 output signal and terminal blocks pin distribution

| Rinding post | Output signal | RS-422 full duplex wiring  | RS-485 half | duplex |
|--------------|---------------|----------------------------|-------------|--------|
| Dinding post | Output signal | RS 422 full duplex withing | wiring      |        |
| 1            | T/R+          | Send (A+)                  | RS-485 (A+) |        |
| 2            | T/R-          | Send (B-)                  | RS-485 (B-) |        |
| 3            | RXD+          | Receive (A+)               | Empty       |        |
| 4            | RXD-          | Receive (B-)               | Empty       |        |

# III. Hardware Installation and Application:

Before installing UT-9061 interface converter, please carefully read product specification and insert the antennas matched with the product into WiFi marked place and connect power converter into socket. This product applies DB-9/binding post general connector as its output interface. It can automatically realize RS232/RS-485 or RS-422 communication mode without jumper settings. The twisted-pair or shielded wire can be used, so both connection and dismantling are very convenient. T/R+T/R- stands for sending and receiving A+/B-,

RXD+/RXD- stands for receiving A+/B- and VCC stands for input or output power supply. GND stands for common ground wire, point to point, point to multi-point and half duplex communication connect with two wires which are T/R+ and T/R-; point to point, point to multi-point and full duplex communication connect with four wires which are T/R+, T/R-, RXD+ and RXD-. TXD stands for sending and RXD for receiving.

UT-9061 interface converter supports the following four communication modes:

- 1. point to point/four wires full duplex
- 2. point to multi-point/ four wires full duplex
- 3. point to point/ two wires half duplex
- 4. point to multi-point/two wires half duplex

When the converter is used as full duplex or half duplex for wiring, in order to prevent signal reflection and interference, a matched resistance (parameter:  $120\Omega I/4W$ ) should be installed at line terminal.

# **IV. Communication Connection Diagram**

WiFi to RS-422 transfer

1. RS-422 point to point/four-wire full duplex communication

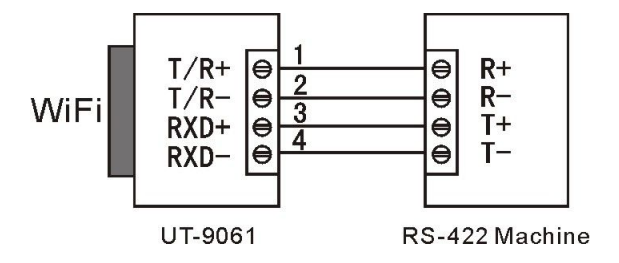

2. RS-422 point to multi-point/four-wire full duplex

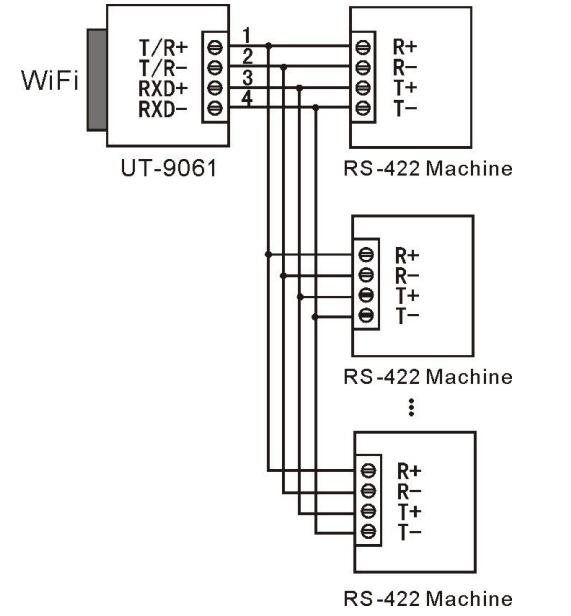

# WiFi to RS-485 transfer

1. RS-485 point to point/two-wire half duplex

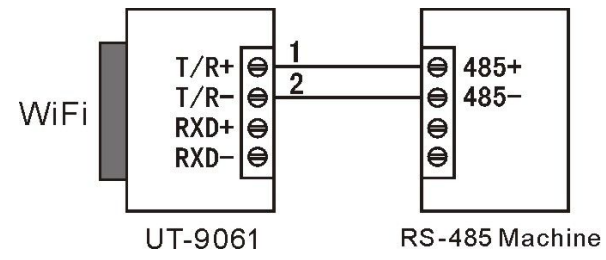

2. RS-485 point to multi-point/two-wire half duplex

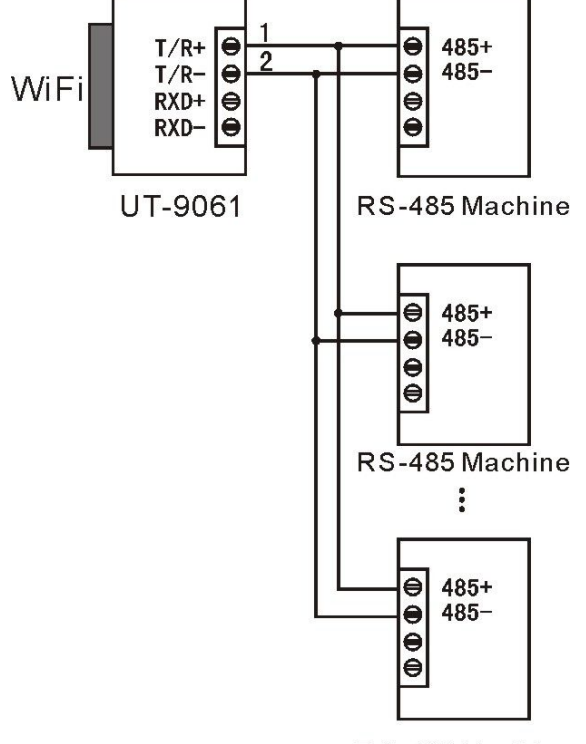

RS-485 Machine

WiFi to RS-232 transfer 1. UT-9061 interface converter RS-232 communication

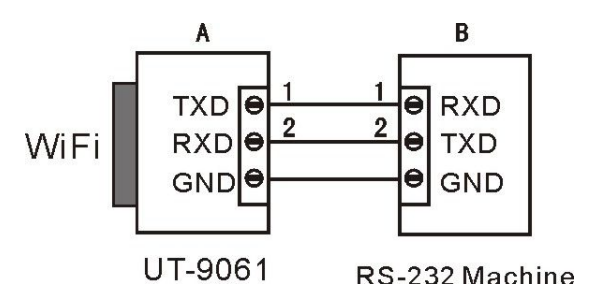

# V. UT-9061 Basic Parameters

| UT-9061 Basic       | Parameters               |                                     |
|---------------------|--------------------------|-------------------------------------|
|                     | Items                    | Index                               |
|                     | Standard certification   | FCC/CE                              |
|                     | Wireless standard        | 802.11 b/g/n                        |
|                     | Frequency range          | 2.412GHz-2.484GHz                   |
|                     |                          | 802.11b: +20dBm(Max.)               |
|                     | Transmission power       | 802.11g: +18dBm(Max.)               |
| Wireless            | Transmission power       | 802.11n: +15dBm(Max.)               |
| parameters          |                          | The user may configure power        |
|                     |                          | 802.11b: -89dBm                     |
|                     | Receiving sensitivity    | 802.11g: -81dBm                     |
|                     |                          | 802.11n: -71dBm                     |
|                     | Antenna option           | External: 4.5 dBm antenna           |
|                     | Working voltage          | DC9- 30V (+/-5%)                    |
|                     | Working current          | 170mA~300mA                         |
| Hardware parameters | Working<br>temperature   | -40°C - 85°C                        |
|                     | Storage temperature      | -55°C - 110°C                       |
|                     | Dimension                | 97mm×65mm×26mm (excluding antenna)  |
|                     | Wireless network<br>type | STA/AP/AP+STA mode                  |
| <b>a c</b>          | Safety mechanism         | WEP/WPA-PSK/WPA2-PSK/WAPI           |
| Software            | Encryption type          | WEP64/WEP128/TKIP/AES               |
| parameters          | Working mode             | Transparent transmission mode       |
|                     | Serial port command      | AT+ command structure               |
|                     | User configuration       | Web server+AT command configuration |

# **VI. Interface Description** UT-9061 interface description

| Function  | Name        | Description                                                                        |  |
|-----------|-------------|------------------------------------------------------------------------------------|--|
|           | DC-Jack     | 9~30V@1A power supply input: DC-Jack                                               |  |
| External  | ATT         | 2.4GHz, SMA external antenna port                                                  |  |
| interface | COM UART    | DB9M, UART port, used to connect serial port equipment                             |  |
|           | COM UART    | 4PIN terminal, RS-485/422 port                                                     |  |
|           | Power (Red) | Power light                                                                        |  |
|           | nLink       | WiFi connection indicating light (normal on stands for WiFi connection successful) |  |
| LED light | nReady      | Working mode indicating light (normal on stands for start completion)              |  |
|           | TXD         | UART send indicating light                                                         |  |
|           | RXD         | UART receive indicating light                                                      |  |
|           | Reset       | Reset button                                                                       |  |
| Button    | Reload      | Recover ex-factory settings button (Hold down for 3 seconds after the release)     |  |

# **VII. Function Description**

#### 7.1 Wireless network

The wireless module of UT-9061 can not only be configured into a wireless STA, but also can be configured into AP. Logically UT-9061 support 2 wireless ports, namely one used to be STA and the other used to be one AP. Other STA can connect wireless network through the AP port of this module. UT-9061can provide very flexible networking mode and network topology. The function module of UT-9061 is as follows:

| GPIO     |                       | w | iFi Driver |             |
|----------|-----------------------|---|------------|-------------|
| 100M Eth | Processing<br>Program |   | AP         | WiFi<br>PHY |
| UART     |                       |   | STA        |             |

Fig.-1 UT-9061 Function Structure

<Notes>:

AP: namely wireless access point, is a central node for wireless network. The commonly used wireless route is an AP and other wireless terminals can be connected via AP.

STA: namely wireless station point, is an terminal of wireless network, such as laptop and PDA, etc.

#### 7.2 Wireless network based on AP

UT-9061 is connected to other AP as STA (making use of AP CLI port) to form a wireless network. AP is used to be the center of wireless network for all the STA. The mutual communications among STA are completed by AP transmission as indicated below:

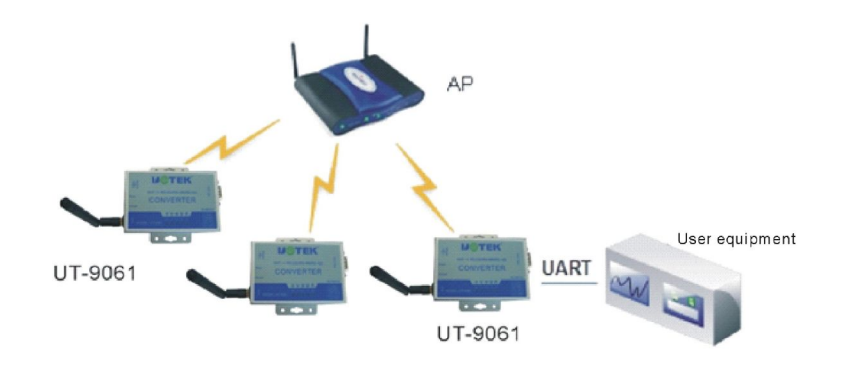

UT-9061 Basic Networking

# 7.3 Wireless network based on Ad-Hoc network

Since UT-9061 can be set not only as AP, but also as STA, the wireless network for Ad-Hoc network can be realized easily as indicated below. UT-9061 of No. (1) in the pictures is used as AP and other modules and computers can be connected to this module as STA or it may connect to user equipment via UART or GPIO port as well; UT-9061 of No. (2) and (3) in the pictures is used as STA to connect module (1), so all the UT-9061 modules can be managed by computers. With Ad-Hoc network mode, it's convenient for uniform management to all the UT-9061 modules and easily expanding the coverage area of the entire wireless network.

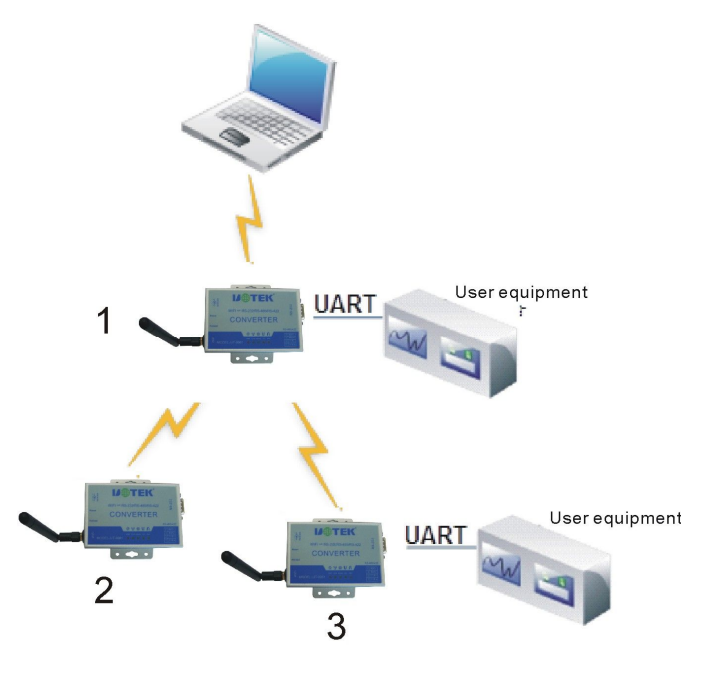

UT-9061 Ad-Hoc network

#### 7.4 Automatic frequency-selecting function

When the module is working in STA mode, the module will automatically adjust the wireless channel as AP according to its wireless channel.

When the module is working in AP mode, it can be set as automatic frequency-selecting mode. When the module starts, a proper wireless channel will be selected according to ambient environment.

#### 7.5 Safety mechanism

UT-9061 module supports multiple wireless network encryption approaches which can sufficiently ensure safe transmission of data, including:

WEP WPA-PSK/TKIP WPA-PSK/AES WPA2-PSK/TKIP WPA2-PSK/AES

VIII. UART Automatic Framing Function 8.1 UART automatic framing mode When the module receives data from UART, it will check the interval time of 2 adjacent bytes. If the interval time is greater than a certain value, then the frame is considered to be finished, otherwise receive data all the time until the data is more than 4K bytes. When the module determines that the previous frame of serial port is over, the module will transmit it to WIFI interface.

The default interval time between 2 bytes by the module is 50ms, i.e. when the interval time is more than 50ms, one frame is over.

Besides, the interval time can be set to be 10ms by commands to satisfy the customers' requirements for transmission efficiency of serial port. By testing, when the setting is 10ms, the loop of WIFI  $\rightarrow$  UART  $\rightarrow$  WIFI, if the data is not large, the delay is about 40~50ms.

But if the time interval is 10ms, the customer's MCU can't ensure the next byte will be sent within 10ms, and then the serial port data may be disunited.

The interval time can be set by AT command, AT+FUARTTE=fash/normal. Fast corresponds to 10 ms and normal corresponds to 50ms. This command is ex-factory settings command. AT+RELD is invalid to it.

#### 8.2 UART automatic framing mode

For the data frame in fixed length of serial port, the UART automatic framing function can be started to achieve highest transmission efficiency. UT-9061 module supports UART port automatic framing function. Start this function by settings and set automatic framing triggering time and triggering frame length, the module will automatically constitute the received data from serial port into frames and transmit them to network.

Automatic framing triggering frame length: when the module receives specified bytes from serial port, it will constitute them into data frame and transmit to network.

Automatic framing triggering frame time: if the received data from serial port is not sufficient to automatically constitute framing triggering frame length within triggering time, the module will transmit the received data to network.

The automatic framing time is calculated from the first received byte from serial port by module, as indicated below:

|    |                                  | Received the<br>first byte | Received the bytes of triggering length |                                                                                             |
|----|----------------------------------|----------------------------|-----------------------------------------|---------------------------------------------------------------------------------------------|
| 1  |                                  |                            |                                         |                                                                                             |
| 1. | Wait after previous transmission | Start calculating time     | Data transmitted<br>to network          | Automatic framing<br>triggering time                                                        |
| 2  |                                  | Received the<br>first byte |                                         | Received insufficient bytes<br>of triggering length                                         |
| -, | Wait after previous transmission | Start calculating time     |                                         | Overtime of automatic triggering<br>time and the received data is<br>transmitted to network |

#### Automatic Framing Function Diagram

For the detailed UART automatic framing operations, please refer to "AT Commend Set" UARTF/UARTFL command instructions

#### 8.3 Address binding

UT-9061 module supports BSSID function which binds target network in the process of networking (used as STA to connect AP). According to the stipulations of 802.11 agreement, different wireless networks may have the same network names (i.e. SSID/ESSID), but a sole BSSID address must be corresponded (i.e. MAC address).

#### UT-9061 Product Operating Instructions

The illegal invader can connect the STA in network to illegal AP by establishing the same SSID/ESSID wireless network so as to achieve network leak. By binding BSSID address, the STA can be prevented to connect illegal network and improve the safety of wireless network.

#### 8.4 Search function in STA settings

In the page of "wireless terminal settings" of the module, "Search" button is added. Click this button to pop up a window where displays information of ambient AP and select it. As indicated below:

| SSID                 | UT-9061 |
|----------------------|---------|
| MAC address          |         |
| Encryption mode      | OPEN 💌  |
| Encryption algorithm | NONE 🛩  |

Search Button in STA Settings

| Sea        | rch result         |                   |                    |                     |                      |                    |                |
|------------|--------------------|-------------------|--------------------|---------------------|----------------------|--------------------|----------------|
|            | SSID               | MAC address       | Signal<br>strength | Wireless<br>channel | Encryption algorithm | Encryption<br>mode | Network type   |
| $\bigcirc$ | UT-9061            | 88:8b:5a:00:13:7d | 70%                | 1                   | NONE                 | OPEN               | Infrastructure |
| 0          | DOOR               | ac:cf:23:00:01:a1 | 81%                | 4                   | NONE                 | OPEN               | Infrastructure |
| 0          | TP-<br>LINK_2FABBE | e0:05:c5:2f:ab:be | 0%                 | 4                   | AES                  | WPA2PSK            | Infrastructure |
| 0          | inLPharmFWifi      | 00:25:86:ff:d5:50 | 10%                | 6                   | TKIP                 | WPA2PSK            | Infrastructure |
| 0          | TP-LINK_803786     | 14:e6:e4:80:37:86 | 0%                 | 6                   | AES                  | WPA2PSK            | Infrastructure |
| 0          | inpa-china         | 00:18:f8:33:d0:28 | 10%                | 11                  | AES                  | WPAPSK             | Infrastructure |
| 0          | inpa-guest         | 00:18:f8:33:d0:29 | 10%                | 11                  | AES                  | WPA2PSK            | Infrastructure |
| 0          | TP-LINK_AP         | 74:ea:3a:27:e3:54 | 81%                | 11                  | AES                  | WPAPSK             | Infrastructure |
|            | Ok                 | Rescan            |                    |                     |                      |                    |                |

#### Search Interface in STA Settings

#### 8.5 Working mode

UT-9061 module supports two working modes: transparent transmission mode and agreement transmission mode. The transparent transmission mode can realize serial point plug and play so as to reduce the complexity for user operation in maximum degree. The agreement transmission mode may realize precise transmission of user data. The user may set different working modes as per actual requirements and save in Flash. After electrifying and starting, the module will enter such working mode.

UT-9061 module will automatically connect wireless network and server according to the preset parameters by the user and start the set working mode and open the serial port as per the preset serial port parameters.

The parameters needed to be preset by the user are:

Wireless network parameters

SSID

Safety mode Secret key

Serial port parameters Baud rate Data bit Check bit Stop bit Hardware flow control

#### Working mode

Transparent transmission or agreement transmission mode

As indicate below, making use of the transparent transmission function of UT-9061, the user can regard UT-9061 module as a virtual serial port line and then send and receive data according to ordinary serial port mode, that is, the original serial port equipment of the user. The user can directly replace the connected serial port lines into cost module and realize wireless data transmission without any modification.

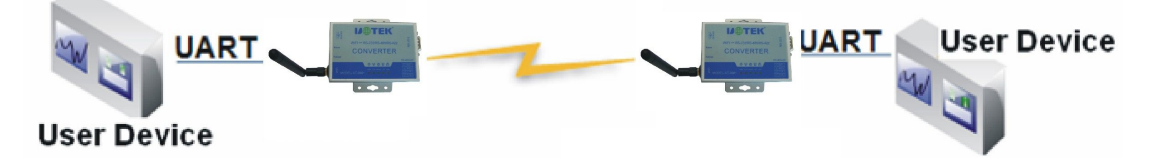

UT-9061 Transparent Transmission Display

# 8.6 Parameter settings

UT-9061 module supports parameter settings of web mode. The user can use IE browser to set conveniently. If the module has been connected to some wireless network, settings can be made only the PC machine is connected to the same wireless network. Besides, UT-9061 is an AP as well; the PC can be set by connecting to the modules needed to be set.

UT-9061 module supports AT+ command of serial port. Please refer to the chapter of "AT Command Instructions" file.

#### <Notes>:

UTEK can make ex-factory default configuration according to the users' customization parameter settings which will greatly reduce the configuration time of MP modules. At the same time, if the user needs to set different parameters for each module or to configure modules in batches, UTEK can provide batch configuration tool to promote configuration efficiency for the user. Please contact the technicians of UTEK to obtain further batch configuration support.

#### 8.7 Firmware upgrading

UT-9061 supports online firmware upgrading in web mode.

#### **IX. Settings and Usage**

#### Web management page

Some configurations need to be made in the modules when you use UT-9061 module for the first time. You may make configurations with web management page via PC connecting WiFi of UT-9061.

In default case, the SSID of UT-9061 AP interface is UT-9061. The IP address, user name and password is as follows: UT-9061 network default settings table

| Parameters  | Default Settings |
|-------------|------------------|
| SSID        | UT-9061          |
| IP address  | 10.10.100.254    |
| Subnet mask | 255.255.255.0    |
| User name   | admin            |
| Password    | admin            |

#### 9.2 Open management page

Firstly connect UT-9061 with the WLAN card of PC. The SSID is UT-9061. After connecting, open IE and input http://192.168.1.254 in the address bar and then press enter. Fill in the user name and password in the pop-up dialog box and then press "OK".

| Connecting to 10.10.100.254                                                                                                    | 2 🛛                              |
|----------------------------------------------------------------------------------------------------|----------------------------------|
|                                                                                                    | N.                               |
| The server of 10.10.100.254 located in A11<br>user name and password.<br>Warning: this server requires sending yo<br>name and password in unsafe way (witho<br>authentication of safe connection) | requires<br>our user<br>ut basic |
| User name: 2 admin                                                                                                    | ×                                |
| Password:                                                                                                    | ord                              |
| ОК                                                                                                    | Cancel                           |

# Second step of opening management page

And then the management page of UT-9061 will present. The management page of UT-9061 supports Chinese and English which can be set at the top right corner. There are five pages, i.e. "Wireless mode selection" "Wireless access point settings" "Wireless terminal port settings" "Apps settings" "Module management".

#### 9.3 Module selection

You may set and select the module working in AP mode or STA mode on the first Web page.

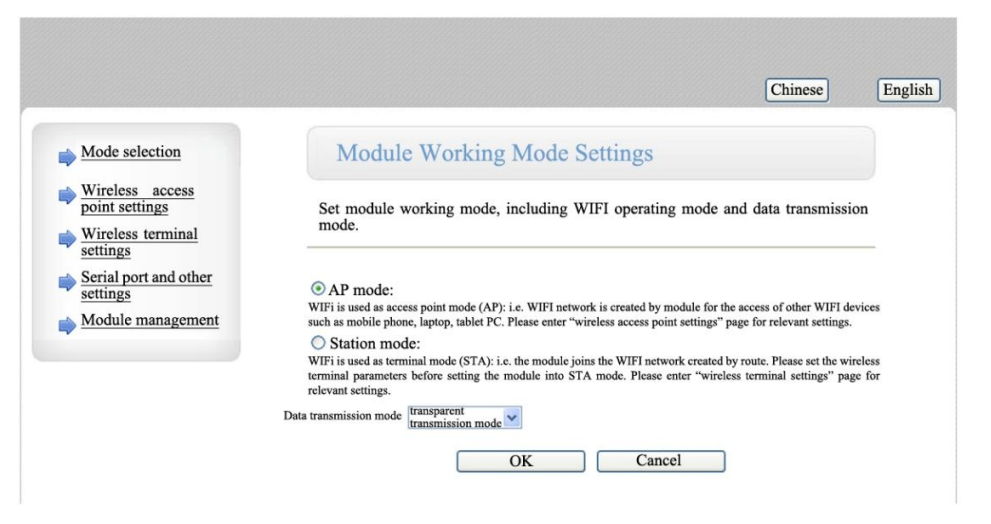

Wireless Mode Settings

#### 9.4 Wireless access point settings

UT-9061 supports AP interface by which you can manage the module conveniently and realize Ad-Hoc networking. The management page is as below, including: SSID settings, wireless network mode settings and wireless safety settings and LAN settings constituted by AP.

| Wireless access point interfa     | as sattings including: SSID and anomation                                                                                                    |
|-----------------------------------|----------------------------------------------------------------------------------------------------|
|                                   | ice settings, menuting: SSID and encryption,                                                                                                    |
| Wireless access point param       | eter settings                                                                                                    |
| Network mode                      | 11b/g/n mixed mode                                                                                                    |
| SSID                              | UT-9061 Conceal                                                                                                    |
| Module MAC address                | AC:CF:23:04:86:78                                                                                                    |
| Wireless channel selection        | automatic selection 🛩                                                                                                    |
| WDS                               | WDS configuration                                                                                                    |
| UT-9061<br>Encryption mode        | Disable v<br>Cancel                                                                                                    |
| LAN parameter settings            |                                                                                                    |
| IP address (DHCP gateway settings | 10.10.100.254                                                                                                    |
| Subnet mask                       | 255 255 255 0                                                                                                    |
|                                   | Wireless access point param<br>Network mode<br>SSID<br>Module MAC address<br>Wireless channel selection<br>WDS<br>OF<br>UT-9061<br>Encryption mode<br>OF<br>LAN parameter settings<br>IP address (DHCP gateway settings |

Figure -2 Wireless Access Point Settings

#### **9.5** Wireless terminal settings

Wireless terminal interface, i.e. STA interface. UT-9061 may connect to other wireless networks via STA access. The settings are as follows:

#### UT-9061 Product Operating Instructions

The settings in this page contain two charts. The above one is STA wireless settings, including SSID needing to connect AP and safety settings, etc. The below chart is about network connection mode settings, including DHCP and static connection mode.

| Image: Second state       Wireless Terminal Settings         ess       Wireless terminal interface settings, including: AP parameters needing to be connected (SSID and encryption) and access mode (DHCP and static connection), etc.         other       Wireless terminal parameter settings         terment       SSID         MAC address (optional)                                                                                                    |
|----------------------------------------------------------------------------------------------------|
| ess       Wireless terminal interface settings, including: AP parameters needing to be connected (SSID and encryption) and access mode (DHCP and static connection), etc.         other       Wireless terminal parameter settings         gement       SSID       UT-9061         MAC address (optional)       Image: Connected (DHCP and static connection)                                                                                                    |
| other         Wireless terminal parameter settings           gement         SSID         UT-9061         Conceal           MAC address (optional)         Image: Conceal         Image: Conceal         Image: Conce |
| ement SSID UT-9061 Conceal                                                                                                    |
| MAC address (optional)                                                                                                    |
|                                                                                                    |
| Encryption mode OPEN                                                                                                    |
| Encryption algorithm                                                                                                    |

Wireless Terminal Interface Settings

# 9.6 Serial port and other settings

The Apps settings is the settings of wifi transferring to uart application parameters, including: settings of serial port parameters and network agreement.

| Mode selection                    | module Apps.                                                                                                    |                                                                                     |
|-----------------------------------|----------------------------------------------------------------------------------------------------|-------------------------------------------------------------------------------------|
| Wireless access<br>point settings |                                                                                                    |                                                                                     |
| Wireless terminal                 | Serial port parameter setting                                                                                                    | <u>z</u> s                                                                          |
| settings                          | Baud rate                                                                                                    | 57600                                                                               |
| Serial port and other             | Data bit                                                                                                    | 8 🛩                                                                                 |
| Module management                 | Check bit                                                                                                    | None 🖌                                                                              |
| inoune management                 | Stop bit                                                                                                    | 1 💌                                                                                 |
|                                   | CTSRTS                                                                                                    | Disable 🗸                                                                           |
|                                   | Serial port automatic framin<br>Serial port automatic framing                                                                                                    | ng settings<br>Disable v<br>Cancel                                                  |
|                                   | Serial port automatic framin<br>Serial port automatic framing<br>Of                                                                                                    | In settings                                                                         |
|                                   | Serial port automatic framin<br>Serial port automatic framing<br>OK<br>Network parameter settings<br>Network mode                                                                             | Ig settings<br>Disable<br>Cancel                                                    |
|                                   | Serial port automatic framin<br>Serial port automatic framing<br>OH<br>Network parameter settings<br>Network mode<br>Agreement                                                                | Ig settings<br>Disable<br>Cancel<br>Server<br>TCP                                   |
|                                   | Serial port automatic framin<br>Serial port automatic framing<br>Of<br>Network parameter settings<br>Network mode<br>Agreement<br>Port                                                        | Ig settings<br>Dirable<br>Cancel<br>Server<br>TCP<br>8899                           |
|                                   | Serial port automatic framin<br>Serial port automatic framing<br>Of<br>Network parameter settings<br>Network mode<br>Agreement<br>Port<br>Server address                                      | Ig settings<br>Disable<br>Cancel<br>Server<br>TCP<br>8859<br>10. 10, 100, 100       |
|                                   | Serial port automatic framin<br>Serial port automatic framing<br>OF<br>Network parameter settings<br>Network mode<br>Agreement<br>Port<br>Server address<br>Max. TCP connection number (1-32) | Ig settings<br>Disable<br>Cancel<br>Server<br>TCP<br>8899<br>10. 10, 100, 100<br>32 |

Apps Settings

<Notes>:

The network side can be set into 3 modes: TCP Server, TCP Client, UDP.

Since UDP has no connection, there is no Server or Client. If the setting is TCP Server, it doesn't need to input IP address. For other settings, the opposite terminal IP address needing to be connected should be input at IP address bar. Put the agreement port number at the port column. The port number at the two ends of communication must be the same.

#### 9.7 Module management page

Module management contains user name/password settings, recovering ex-factory settings and software upgrading function.

|                                                                                             |                                        | Chi                                          | nese Eng  |
|---------------------------------------------------------------------------------------------|----------------------------------------|----------------------------------------------|-----------|
| Mode selection                                                                              | Module Manage                          | ment                                         |           |
| <u>Wireless access</u><br><u>point settings</u> <u>Wireless terminal</u><br><u>settings</u> | 4.02.10T.06<br>Set user name and passw | ord, recover ex-factory settings and upgrade | software. |
| Serial port and other<br>settings                                                           |                                        |                                              |           |
| Module management                                                                           | Administrator settings                 |                                              |           |
|                                                                                             | Account                                | admin                                        |           |
|                                                                                             | Password                               | admin                                        |           |
|                                                                                             | Restart module                         | OK Cancel                                    |           |
|                                                                                             | Restart module                         | Restart                                      |           |
|                                                                                             | Recover ex-factory settin              | gs                                           |           |
|                                                                                             | Recover ex-factory setting             | button Recover ex-factory settings           |           |
|                                                                                             | Software location                      | Browse                                       |           |
|                                                                                             | OK                                     |                                              |           |

#### Module Management Page

<Notes>:

"Restart module" button: when the user set parameters in different pages, click "OK" to confirm the set parameters. But these settings can be effective only after the user click "restart" module management page. After "restarting" is clicked, the module will restart and refresh the original configuration information in internal storage.

#### Debugger

In order to facilitate introduction, we use 2 general programs as debuggers:

One is serial port debugger, ComTools. **\*\* ComTools.exe** 

Another is internet access debugger, TCPUDPDbg. Access debugger, TCPUDPDbg.

# 9.9 Network connection

2 kinds of connection mode can be used in debugging. The user can test as per actual applications:

Use STA interface, UT-9061 and one PC connect with a wireless AP respectively and another PC connect with UT-9061 by serial port, as indicated below:

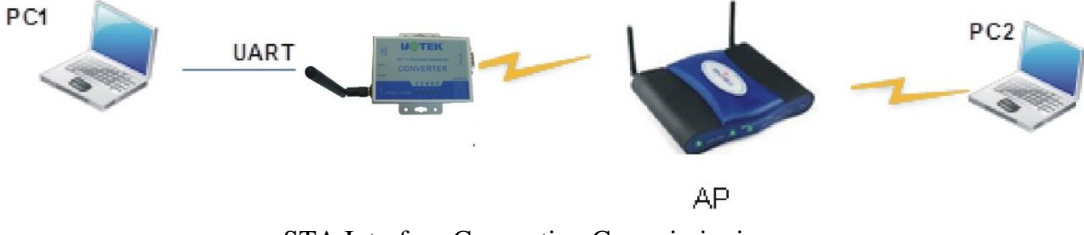

STA Interface Connection Commissioning

Use AP interface, a PC connect with the AP interface of UT-9061 and another PC connect with UT-9061 by serial port, as indicated below:

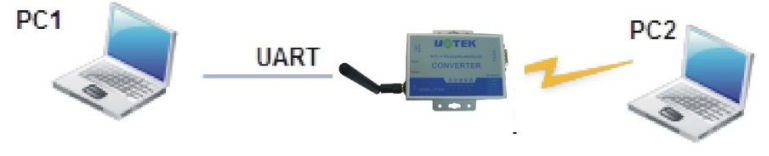

AP Interface Connection Commissioning

# 9.10 Debugging module

As shown above, open CommTools program in PC1 and set COM port and open serial port connection.

| 😵 ComTools                                                                                                    |                                                                               |
|----------------------------------------------------------------------------------------------------|-------------------------------------------------------------------------------|
| Forth:       Image: Construction of the second second | Send mode: ASC HEX<br>CD<br>Send mode: ASC HEX<br>V                           |
| Hello<br>Hello                                                                                                    | Sum check: No                                                                 |
| ASC HEX.                                                                                                    | Send [PortA]                                                                  |
| Receive textbox                                                                                                    | Send [Port]<br>Clear[1]<br>On-time [1]<br>Serial port[]<br>Help[1]<br>Help[1] |
| YER                                                                                                    | Exit [ <u>E</u> ]                                                             |
| COM4 57600, n, 8, 1                                                                                                    | COM2 9600, n, 8, 1                                                            |

CommTools debugger

UT-9061 Product Operating Instructions

Open TCPUDPDbg program in PC2. Set the parameters of the page according to the previous applications and create a connection. If the UT-9061 is set to be Server mode, then the client-side connection should be created, otherwise the server mode connection should be created.

| TCPUDP t                              | tester                                                                                                    |  |
|---------------------------------------|----------------------------------------------------------------------------------------------------|--|
| Operate View                          | w Window Help Language                                                                                                    |  |
| The p                                 | page cannot be displayed                                                                                                    |  |
| Create Connection                     | Create server 🛛 🛞 Start server 😕 🕢 🤶 Connect 💥 🙅 Disconnect 🔀 Delete 斄 🧧 🥫 🖕                                                                                                    |  |
| Property bar<br>Client-side<br>Server | 4 ×         e mode         Create connection(G)         Connect (S)         Start server (I)         Start server (Q)         Delete server (R)         Connect (N)         Disconnect (I)         Disconnect II (A)         Delete all connections (L)         Exit |  |
|                                       |                                                                                                    |  |

Create Connection by TCPUDPDbg Tool

And then select TCP/UDP, agreement port and IP address according to the parameters of the settings page of Apps.

| Туре  тс                 |                                    |      |
|--------------------------|------------------------------------|------|
| Target IP: 10            | 10.100.254 Port:                   | 8899 |
|                          |                                    |      |
| Port of this<br>machine: | ( randomly select port ( Specified | 4001 |

TCPUDPDbg Tool Parameter Settings

And then continue to click for creating connection.

| 👔 TCP&TDP测试工具 - [10.10.100.254:8899]                                                                                                    |                                                                                                    |
|----------------------------------------------------------------------------------------------------|----------------------------------------------------------------------------------------------------|
| 操作 (2) 查看 (Y) 窗口 (Y) 帮助 (Y)                                                                                                    | ×                                                                                                    |
| 2NE-2007全功能型快速以太网转串口模划<br>具有10/100M自适应以太网接口,串口通<br>波特率高达1.15Mbps                                                                                                    | 富最高 NETCOM-10S标准型以太网转串口设备<br>具有TCP Server,TCP Client, UDP, Real<br>COM ,Group組播,TCP Auto等多种工作模式                                                                                                    |
| 🗐 创建连接 🗳 创建服务器 🔡 启动服务器 😕 🐼 🚦                                                                                                    | 🞅连接 😒 🥸 全部断开  💥 删除 🌺 🔟 🛜 👳                                                                                                    |
| 属性栏 ♀× ↔ 10.10.100.2                                                                                                    | 254:8899                                                                                                    |
| 日本11年1010.100.254:8899<br>■ ● ○ 10.10.100.254:8899<br>■ 服务器模式<br>日标調口:<br> 88999<br>■ 指定本机端口:<br> 88999<br>■ 指定本机端口:<br> 88999<br>■ 指定本机端口:<br> 88999<br>■ 指定本机端口:<br> 88999<br>■ 指定本机端口:<br> 88999<br>■ 指定本机端口:<br> 88999<br>■ 指定本机端口:<br> 88999<br>■ 指定本机端口:<br> 8899<br>■ 指定本机端口:<br> 8899<br>■ 指定<br>■ 指定<br>■ 指<br>■ 指定<br>■ 指定<br>■ 指定<br>■ 指定<br>■ 指定<br>■ 指<br>■ 指定<br>■ 指定<br>■ 指<br>第<br>第<br>目<br>■ 指定<br>■ 指<br>第<br>目<br>■ 指<br>■ 指<br>[<br>■ 指<br>[<br>■ 指<br>[<br>■ 指<br>[<br>[<br>[<br>]<br>[<br>]<br>■ 指<br>[<br>]<br>[<br>]<br>[<br>]<br>[<br>]<br>[<br>]<br>[<br>]<br>[<br>]<br>[<br>]<br>[<br>]<br>[ | 发送区       日初发送:       间隔       100       ns       发送       停止         「按16进制       「发送文件」       发送接收到的数据       潘空       选项         振吹区       暂停显示       诸空       保存       选项       「按16进制         「保存到文件(实时) |
|                                                                                                    | 发送速度 (B/S): 0 接收速度 (B/S): 0                                                                                                    |

Figure -3 TCPUDPDbg debugger

Since UT-9061 module supports transparent transmission mode in default, it's allowable to send data to TCPUDPDbg tool via CommTools tool or to CommTools via TCPUDPDbg. All the data will be entirely transmitted to the other side and displayed.

#### 9.11 Application examples

9.11.1 Wireless remote control application

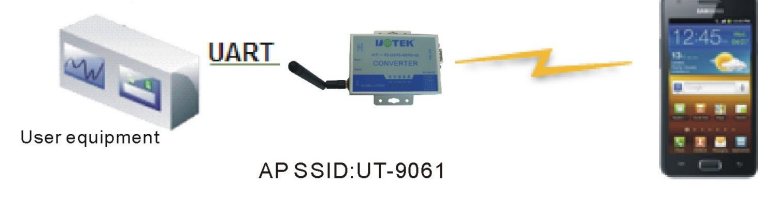

Wireless Remote Control Application Graph

As indicated above, the UT-9061 is used as AP and the serial port connects user equipment. The devices such as smart phone can support connection to UT-9061 module.

#### 9.11.2 Remote connection application

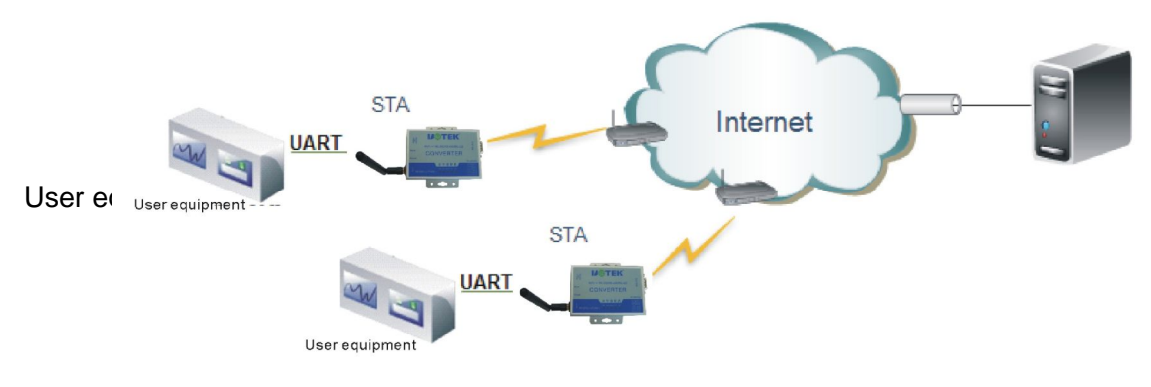

**Remote Connection Application Graph** 

In the graph, the UT-9061 module is used as STA and is connected to Internet via gateway. The module is set to be TCP Client which is connected with the server of Internet.

Such networking application can send the data acquired by user equipment to the server for disposal and storage. The server can control the user equipment by commands.

# 9.11.3 Transparent serial port application

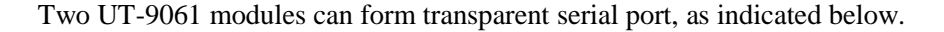

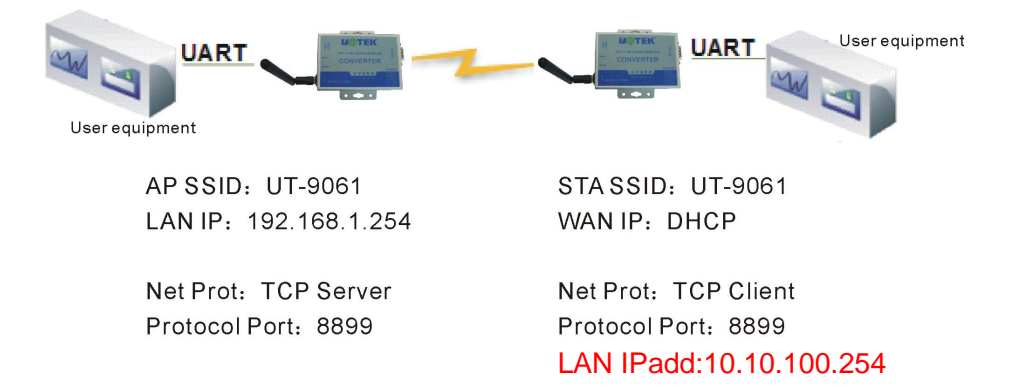

#### Transparent Serial Port Application Graph

As shown in picture, set the left UT-9061 in AP mode, SSID and IP address are default. Set the network agreement in TCP/Server mode. The agreement port is 8899 in default; set the right UT-9061 in STA mode, set SSID to be the SSID of AP (UT-9061), with default of DHCP. Set the network agreement in TCP/Client mode and the agreement port is 8899. Set the opposite terminal IP address as the address of the left module, i.e. 10.10.100.254.

When the right module starts, it will find AP (SSID: UT-9061) and then automatically start TCP client side and connect the TCP Server of the left module. When all the connections are finished automatically, the UART at two sides can transmit data transparently.

Note: the IP address at the LAN port should be modified into one which is beyond the same network segment at WAN port, as shown below: 10.10.100.254.

The address obtained from the left module by DHCP at WAN port is 10.10.100.xxx.

#### 9.11.4 Wireless DAQ card

Taking PC as data server, add UT-9061 module on each DAQ card to provide wireless function, as indicated below:

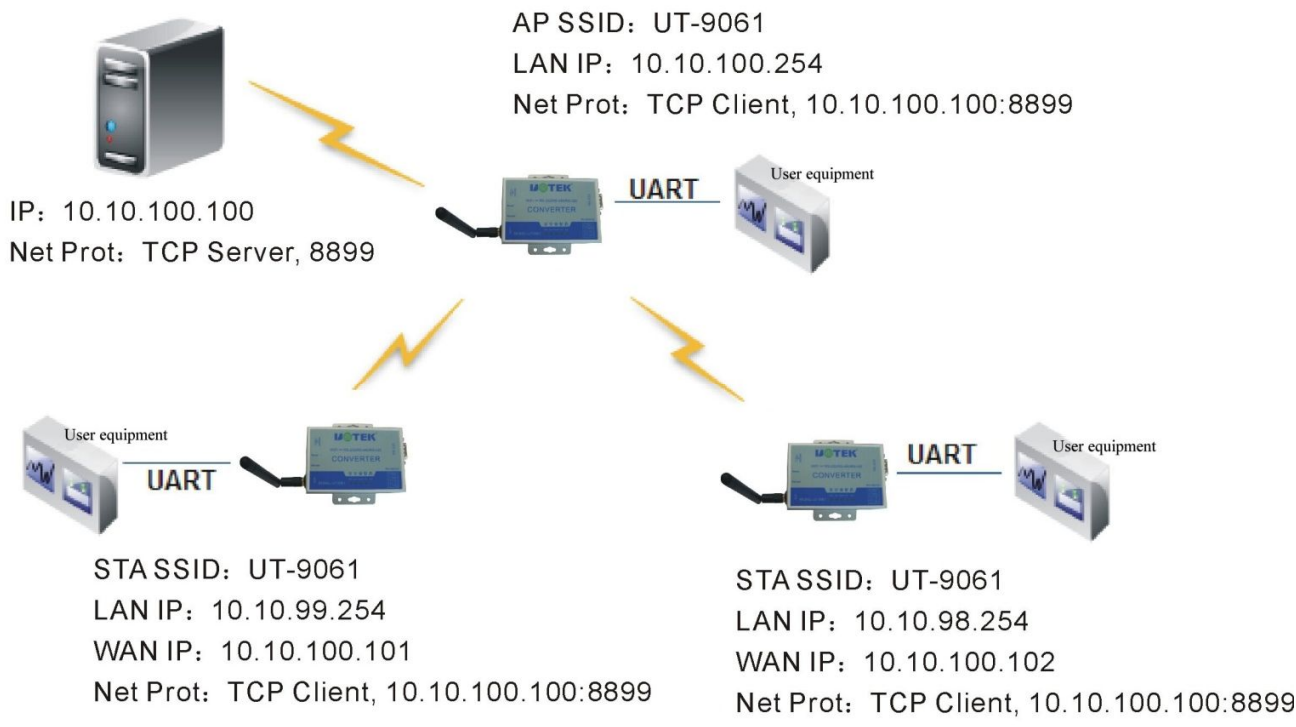

#### Wireless DAQ Card Graph

Each UT-9061 module connects user equipment via UART used as DAQ card, among which one is used as AP, others are used as STA and one PC is used as DAQ server. The UT-9061 module used as STA and PC connect with the UT-9061 module used as AP via wireless network to create wireless network.

Start TCP Server on PC, and all the TCP UT-9061 modules start TCP Client to connect with PC. As a result, the data acquired by each DAQ card can be transmitted to PC for uniform disposal and storage.

# X. AT Order Instructions

#### **10.1 Module operating mode**

UT-9061 module has 2 kinds of working modes. In default case (i.e. in starting), it will actively enter transparent transmission mode, in which the user can switch the module into command line mode by serial port commands.

The parameters configuration at default UART port in the mode is as follows: (relevant settings shall be made to the hyperterminal of PC)

| Serial port settings |           |
|----------------------|-----------|
| Baud rate            | 57600 💌   |
| Data bit             | 8 -       |
| Check bit            | None 💌    |
| Stop bit             | 1         |
| CTSRTS               | Disable 💌 |

#### UT-9061 Default UART Parameters

In command line mode, the user can set the module with AT+ command at UART port. The functions can completely cover the settings in web page.

#### 10.2 Switch from transparent transmission mode to command mode

There are 2 steps for switching from transparent transmission mode to command mode:

Input "+++" at UART port; a confirmation code of "a" will be returned after the module receives "+++";

Input "a" at UART port; return to "+ok" to confirm after the module receives the confirmation code so as to enter command mode:

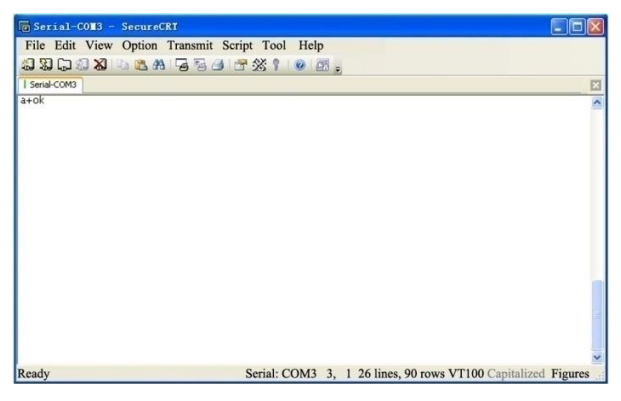

Switch From Transparent Transmission Mode to Command Mode

<Notes>:

When "+++" and confirmation code of "a" are input, there is no echo at serial port, as indicated above.

The inputting of "+++" and "a" shall be finished in a certain time to reduce the probability of entering command mode in normal work status.

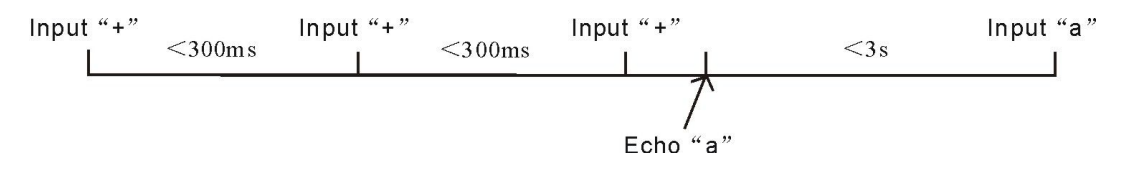

In command mode, you may make AT+ command at UART port to set, inquire or restart the module and return to transparent transmission mode by AT+ command. Refer to next chapter for the details of AT+ command.

#### **10.3 AT+ command overview**

AT+ command can be input directly by the serial port debugger such as hyperterminal or input by programming. As indicated below, with SecureCRT tool, AT+H is a help command to list all the commands and instruction.

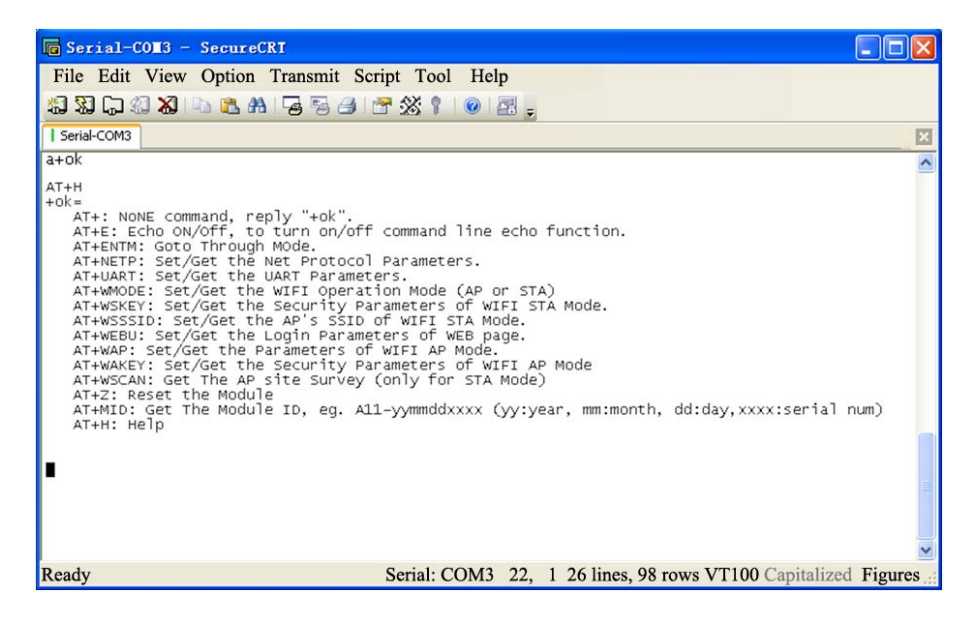

AT+ Command Schematic Diagram

#### **10.3.1 Command format**

AT+ command adopts the command lines based on ASCII code. The command format is as follows: Format description

<>: representing the parts must be included

[]: representing the parts may be selected

Command message

AT+<CMD>[op][para-1,para-2,para-3,para-4...]<CR>

AT+: command information prefix

CMD: command character string

[op]: command operator, specified as parameters settings or inquiry

"=": representing parameter settings

"无": representing inquiry

[para-n]: input in parameter settings, no need for inquiry

<CR>: end mark, enter, ASCII code 0x0a or 0x0d

<Notes>:

During echoing, the end mark will automatically transfer into 0x0a0d. During inputting command, the character of "AT+<CMD>" will automatically echo into capital letters. The parameters will remain unchanged.

Response message +<RSP>[op] [para-1,para-2,para-3,para-4...]<CR><LF><CR><LF> +: response message prefix RSP: response character string, including: ok: representing success ERR: representing failure

[op]: = [para-n]: return to parameters during inquiry or error code during errors <CR>: ASCII code 0x0d <LF>: ASCII code 0x0a error code

| Error Code List |                        |
|-----------------|------------------------|
| Error code      | Descriptions           |
| -1              | Invalid command format |
| -2              | Invalid command        |
| -3              | Invalid operator       |
| -4              | Invalid parameter      |
| -5              | Not allowed operation  |

# 10.3.2 Command set

| AT+ Command List |                                                                                      |  |
|------------------|--------------------------------------------------------------------------------------|--|
| Command          | Descriptions                                                                         |  |
| (Empty)          | Empty command                                                                        |  |
| Е                | Open/close echo function                                                             |  |
| ENTM             | Enter transparent transmission mode                                                  |  |
| NETP             | Set/inquire network agreement parameters                                             |  |
| UART             | Set/inquire serial port parameters                                                   |  |
| UARTF            | Open/close automatic framing function                                                |  |
| UARTFT           | Set/inquire automatic framing triggering time                                        |  |
| UARTFL           | Set/inquire automatic framing triggering length                                      |  |
| TMODE            | Set/inquire data transmission mode (transparent transmission mode or agreement mode) |  |
| WMODE            | Set/inquire WIFI operating mode (AP or STA)                                          |  |
| WSKEY            | Set/inquire encryption parameters in WIFI STA mode                                   |  |
| WSSSID           | Set/inquire AP SSID in WIFI STA mode                                                 |  |
| WSLK             | Inquire link status in STA mode                                                      |  |
| WEBU             | Set/inquire login parameters (user name, password) in WEB page                       |  |
| WAP              | Set/inquire parameters in WIFI AP mode                                               |  |
| WAKEY            | Set/inquire encryption parameters in WIFI AP mode                                    |  |
| HIDESSID         | Set/inquire whether conceal modules or not                                           |  |
| MSLP             | Set module into low-power dissipation mode, close WIFI                               |  |
| WSCAN            | Search AP in STA mode                                                                |  |
| TCPLK            | Inquire whether the TCP link has created links                                       |  |
| TCPDIS           | Link/Disconnect TCP (only effective in TCP Client)                                   |  |
| WANN             | Set/inquire WAN settings, only effective in STA mode                                 |  |
| LANN             | Set/inquire LAN settings, only effective in AP mode                                  |  |
| DHCPDEN          | Enable/Disable DHCP Server at LAN port                                               |  |
| DHCPGW           | Set/inquire DHCP gateway address                                                     |  |
| ТСРТО            | Set/inquire TCP timeout                                                              |  |
| MAXSK            | Set/inquire max. TCP connection number                                               |  |

UT-9061 Product Operating Instructions

| TCPR    | Enable/Disable TCPB functions                   |
|---------|-------------------------------------------------|
| TCTD    |                                                 |
| ТСРРТВ  | Set/inquire port number of TCPB                 |
| TCPADDB | Set/inquire server address of TCPB              |
| ТСРТОВ  | Set/inquire TCPB timeout                        |
| TCPLKB  | Inquire whether the TCPB link has created links |
| EPHY    | Open/close ETH port                             |
| STTC    | Enable/Disable STA port scan function           |
| DOMAIN  | Set/inquire domain name of login module page    |
| FRLDEN  | Enable/Disable functions of nReload pin         |
| RELD    | Recover ex-factory settings                     |
| Z       | Restart module                                  |
| MID     | ID Inquiry module ID                            |
| VER     | Inquiry software version                        |
| Н       | Help command                                    |

<Note>:

UT-9061 module can work in either AP or STA mode. Use different commands to set WIFI parameters.

#### 1.1.1.1 AT+E

Function: open/close echo function

Format:

AT+E<CR> +ok<CR>< LF ><CR>< LF >

When the module switches from transparent transmission mode to command mode, the default echo function is open. Close echo function after inputting AT+E for the first time and then open echo function after inputting again.

#### 1.1.1.2 AT+ENTM

Function: enter transparent transmission mode Format:

AT+ENTM<CR> +ok<CR>< LF ><CR>< LF >

When this command is executed correctly, the module switches from command mode to transparent transmission mode. If it needs to enter command mode again, you may input "+++" and confirmation code to return to command mode.

#### 1.1.1.3 AT+NETP

```
Function: set/inquire network agreement parameters

Format:

Inquire: AT+NETP<CR>

+ok=<protocol, CS, port, IP><CR>< LF ><CR>< LF >

Set: AT+NETP=<protocol, CS, port, IP><CR>

+ok<CR>< LF ><CR>< LF >

Parameter:

Protocol: agreement type, including

TCP
```

UDP

CS: server side or client side, including SERVER: server side CLIENT: client side Port: agreement commodity, decimal number, less than 65535 IP: when the module is TCP client or UDP, server address (you may input the IP address or domain name of the server). The set parameters will be effective after the module is restarted.

# 1.1.1.4 AT+UART

Function: set/inquire serial port parameters Format: Inquire: AT+UART<CR> +ok=<baudrate, data\_bits, stop\_bit, parity, flowctrl><CR><LF><CR><LF> AT+UART=<baudrate, data\_bits, stop\_bit, parity><CR> Set: +ok<CR>< LF ><CR>< LF > Parameter: baudrate: baud rate, allowable 1200, 1800, 2400, 4800, 9600, 19200, 38400, 57600, 115200, 230400, 345600, 460800 data\_bits: data bit, allowable 5, 6, 7, 8 stop\_bits: stop bit, allowable 1, 2 parity: check bit, allowable NONE: without check bit EVEN: even check ODD: odd check MARK: positive check SPACE: negative check flowctrl: hardware flow control (CTSRTS) NFC: without hardware flow control FC: with hardware flow control The set parameters will be effective after the module is restarted.

# 1.1.1.5 AT+UARTF

Function: open/close automatic framing function Format: Inquire: AT+ UARTF<CR>

+ok = < para > < CR > < LF > < CR > < LF > < CR > < CR > < LF > < CR > < LF > < CR > < LF > < CR > < LF > < CR >

Set: AT+ UARTF=<para ><CR>

+ok<CR>< LF ><CR>< LF >

# Parameter:

para: both disable or enable may be valued, representing close or open automatic framing function

#### 1.1.1.6 AT+UARTFT

Function: set/inquire automatic framing triggering time

Format:

Inquire: AT+ UARTFT<CR>

+ok=<time><CR>< LF ><CR>< LF >

Set: AT+ UARTFT=<time><CR>

+ok<CR>< LF ><CR>< LF >

Parameter:

time: automatic framing triggering time, the unit is ms. Value range:100~10000.

#### 1.1.1.7 AT+UARTFL

Function: set/inquire automatic framing triggering length

Format:

Inquire: AT+ UARTFL<CR>

+ok=<len><CR>< LF ><<CR>< LF >

Set: AT+ UARTFL=<len><CR>

+ok<CR>< LF ><CR>< LF >

Parameter:

len: automatic framing triggering length, the unit is byte. Value range: 16~4096.

#### **1.1.1.8 AT+TMODE**

Function: set/inquire data transmission mode (transparent transmission modeor agreement mode) Format:

Inquire: AT+TMODE<CR>

```
+ok=<tmode><CR><LF><CR><LF>
```

Set: AT+ TMODE=<tmode><CR>

Parameter:

tmode: data transmission mode, including

Through: transparent transmission mode

Agreement: agreement transmission mode

The set parameters will be effective after the module is restarted.

#### **1.1.1.9 AT+WMODE**

Function: set/inquire WIFI operating mode (AP or STA) Format:

```
Inquire: AT+WMODE<CR>
```

+ok=<mode><CR>< LF ><CR>< LF >

Set: AT+ WMODE=<mode><CR>

+ok<CR>< LF ><CR>< LF >

Parameter:

mode: WIFI operating mode, including

AP: wireless access point mode

STA: wireless terminal mode

The set parameters will be effective after the module is restarted.

# 1.1.1.10 AT+WSKEY

Function: set/inquire encryption parameters in WIFI STA mode. Format:

Inquire: AT+WSKEY<CR>

```
+ok=<auth,encry,key><CR>< LF ><CR>< LF >
Set: AT+ WSKEY=< auth,encry,key><CR>
```

+ok<CR>< LF ><CR>< LF >

Parameter:

auth: authentication mode, including

OPEN

SHARED

WPAPSK

encry: encryption algorithm, including

NONE: effective when auth=OPEN

WEP-H: effective when auth=OPEN or SHARED (WEP, HEX)

WEP-A: effective when auth=OPEN or SHARED (WEP, ASCII)

TKIP: effective when auth= WPAPSK

AES: effective when auth= WPAPSK

key: password, when encry=WEP-H, the password is hexadecimal number, 10 or 26 bits; when encry=WEP-A, the password is ASCII code, 5 or 13 bits; otherwise the password is ASCII code, less than 64 bits and more than 8 bits.

This parameter is only effective in STA mode. The set parameters will be effective after the module is restarted. But such parameters can be set as well in AP mode.

# 1.1.1.11 AT+WSSSID

Function: set/inquire AP SSID in WIFI STA mode Format: Inquire: AT+WSSSID<CR> +ok=<ap's ssid><CR>< LF ><CR>< LF > Set: AT+ WSSSID=<ap's ssid ><CR>

+ ok < CR > CR > CR > CR > CF >

Parameter:

ap's ssid: SSID of AP

This parameter is only effective in STA mode. The set parameters will be effective after the module is restarted. But such parameters can be set as well in AP mode.

# 1.1.1.12 AT+WSLK

Function: Inquire link status in wireless STA mode (can only be used in STA mode) Format: Inquire: AT+ WSLK<CR>

+ok=<ret><CR>< LF><CR>< LF>

Parameter:

ret:

If there is no connection: return "Disconnected" If there is connection: return "SSID of AP (MAC of AP)" If WIFI is not open: return "RF Off"

This parameter is only effective in STA mode.

# 1.1.1.13 AT+WEBU

Function: set/inquire login parameters of WEB page (user name, password) Format:

Inquire: AT+WEBU<CR>

+ok=<usr,password><CR>< LF ><CR>< LF >

Set: AT+ WEBU=< usr,password ><CR>

+ok<CR>< LF ><CR>< LF >

Parameter:

usr: user name for WEB page visiting password: password for WEB page visiting

# 1.1.1.14 AT+WAP

Function: set/inquire parameters in WIFI AP mode Format: Inquire: AT+WAP<CR> +ok=<wifi\_mode,ssid,channel><CR>< LF ><CR>< LF > AT+ WAP=<wifi\_mode,ssid,channel><CR> Set: +ok<CR>< LF ><CR>< LF > Parameter: wifi\_mode: WIFI mode, including 11BG 11B 11G 11BGN 11N ssid: SSID of AP mode channel: WIFI channel selection, AUTO or CH1~CH11 This parameter is only effective in AP mode. The set parameters will be effective after the module is restarted. But such parameters can be set as well in STA mode.

# 1.1.1.15 AT+WAKEY

Function: set/inquire encryption parameters in WIFI AP mode Format: Inquire: AT+WAKEY<CR> +ok=<auth,encry,key><CR>< LF ><CR>< LF > Set: AT+ WAKEY=< auth,encry,key><CR> +ok<CR>< LF ><CR>< LF >

Parameter:

auth: authentication mode, including OPEN

SHARED

WPAPSK

encry: encryption algorithm, including NONE: effective when auth=OPEN WEP-H: effective when auth=OPEN or SHARED (WEP, HEX)

WEP-A: effective when auth=OPEN or SHARED (WEP, ASCII)

TKIP: effective when auth= WPAPSK

AES: effective when auth= WPAPSK

TKIPAES: effective when auth= WPAPSK

key: password, when encry=WEP-H, the password is hexadecimal number, 10 or 26 bits; when

encry=WEP-A, the password is ASCII code, 5 or 13 bits; otherwise the password is ASCII code, less than 64 bits and more than 8 bits.

This parameter is only effective in AP mode. The set parameters will be effective after the module is restarted. But such parameters can be set as well in STA mode.

#### 1.1.1.16 AT+ HIDESSID

Function: set/inquire whether conceal SSID of module AP

Format:

Inquire: AT+HIDESSID<CR>

+ok=<sta.><CR>< LF ><CR>< LF >

Set: AT+ HIDESSID =< sta.><CR>

+ok<CR>< LF ><CR>< LF >

Parameter:

During inquiry, sta.: whether the SSID returning to module AP is concealed, e.g.

on, representing no concealed SSID

off, representing no concealed SSID

During settings, no concealed SSID is set for off and concealed SSID is set for on.

#### 1.1.1.17 AT+MSLP

Function: module enters into sleep mode (WIFI is not available) Format:

Inquire: AT+ MSLP <CR>

+ok=<sta.><CR>< LF ><CR>< LF >

```
Set: AT+ MSLP=<on/off><CR>
```

+ok<CR>< LF ><CR>< LF >

Parameter:

During inquiry, sta.: whether the return module is sleeping, e.g.

on, representing no sleeping

off, representing sleeping

During settings, off means that the module enters into sleep mode, on means that the module exits sleep mode

When the module enters into sleep mode, input AT+MSLP=on again, the module will exit sleep mode. The module is still in command mode.

# 1.1.1.18 AT+WSCAN

Function: search AP in STA mode Format:

AT+ WSCAN<CR> +ok=<ap\_site><CR>< LF ><CR>< LF > Parameter:

ap\_site: searched AP station points

# 1.1.1.19 AT+TCPLK

Function: Inquire whether the TCP link is created Format: AT+ TCPLK<CR>

+ok=<sta><CR>< LF ><CR>< LF >

Parameter:

sta.: return whether the TCP has created links, e.g. on, representing the link has been created off, representing the link has not been created

#### 1.1.1.20 AT+TCPDIS

Function: link/disconnect TCP (only effective in TCP Client) Format:

Inquire: AT+ TCPDIS <CR>

+ok=<sta.><CR>< LF ><CR>< LF > Set: AT+ TCPDIS=<on/off><CR> +ok<CR>< LF ><CR>< LF >

Parameter:

During inquiry, sta.: return whether TCP Client is in linkable status, e.g.

on, representing linkable status

off, representing not linkable status

During settings, the module is set to be not linkable status for off, i.e. when the command is sent, the module will disconnect link immediately and never connect again; the module is set to be linkable status for on, i.e. when the command is sent, the module will connect again immediately.

#### 1.1.1.21 AT+WANN

Function: set/inquire WAN settings, only effective in STA mode Format:

Inquire: AT+WANN<CR>

+ok=<mode,address,mask,gateway><CR>< LF ><CR>< LF >

Set: AT+ WANN=< mode,address,mask,gateway ><CR> +ok<CR>< LF ><CR>< LF >

Parameter:

mode: IP mode of WAN port, e.g. static, static IP DHCP, dynamic IP address.: IP address of WAN port mask: subnet mask of WAN port gateway: gateway address of WAN port

# 1.1.1.22 AT+LANN

Function: set/inquire LAN settings, only effective in AP mode Format: Inquire: AT+LANN<CR> +ok=<address,mask ><CR>< LF ><CR>< LF > Set: AT+ LANN=<address,mask ><CR> +ok<CR>< LF ><CR>< LF > Parameter: address.: IP address of LAN port

mask: subnet mask of LAN port

#### **1.1.1.23 AT+ DHCPDEN**

Function: enable/disable DHCP server function of LAN port Format: Inquire: AT+DHCPDEN<CR> +ok=<sta.><CR>< LF ><CR>< LF > Set: AT+ DHCPDEN=<sta.><CR>

+ok<CR>< LF ><CR>< LF >

Parameter:

During inquiry, sta.: whether the returned DHCP server function of LAN port is enabled, e.g. on, representing enabled DHCP server function off, representing disabled DHCP server function During settings, the disabled DHCP server function is set for off and enabled DHCP server function is set for on.

#### 1.1.1.24 AT+DHCPGW

Function: set/inquire DHCP gateway address

Format:

Inquire: AT+ DHCPGW<CR>

+ok=<address><CR>< LF><CR>< LF>

```
Set: AT+ DHCPGW=<address ><CR>
```

+ok<CR>< LF ><CR>< LF >

Parameter:

address .: DHCP gateway address

# 1.1.1.25 AT+TCPTO

Function: set/inquire TCP timeout

Format:

Inquire: AT+ TCPTO<CR>

+ok=<time><CR>< LF ><CR>< LF >

AT+ TCPTO=<time ><CR> +ok<CR>< LF ><CR>< LF >

Parameter:

Set:

time.:TCP timeout,  $\leq 600 (600 \text{ sec})$ ,  $\geq 0 (0 \text{ represents no timeout})$ , the default is 300

#### 1.1.1.26 AT+MAXSK

Function: set/inquire max. TCP connection number Format:

Inquire: AT+ MAXSK<CR>

+ok=<num><CR>< LF ><CR>< LF >

Set: AT+ MAXSK =<num ><CR>

+ok<CR>< LF ><CR>< LF >

Parameter:

num: max. TCP connection number, may support  $1 \sim 32$ , the default is 32.

When it's set as TCP Server, the module can support max. 32 TCP connections. Since the user needn't so many connection numbers, you may properly reduce the settings of such parameter.

#### 1.1.1.27 AT+TCPB

Function: enable/disable TCPB function Format: Inquire: AT+TCPB <CR> +ok=<sta.><CR>< LF ><CR>< LF > Set: AT+ TCPB=<on/off><CR>

+ ok < CR > < LF > < CR > < LF >

Parameter:

During inquiry, sta.: whether the returned TCPB function is enabled, e.g.

on, representing enabled TCPB

off, representing disabled TCPB

The set parameters will be effective after the module is restarted.

# 1.1.1.28 AT+TCPPTB

Function: set/inquire port number of TCPB Format: Inquire: AT+TCPPTB <CR> +ok=<port><CR>< LF ><CR>< LF > Set: AT+ TCPPTB=<port><CR> +ok<CR>< LF ><CR>< LF >

Parameter:

port: agreement commodity, decimal number, less than 65535 The set parameters will be effective after the module is restarted.

# 1.1.1.29 AT+TCPADDB

Function: set/inquire server of TCPB Format: Inquire: AT+TCPADDB <CR> +ok=<add><CR>< LF ><CR>< LF >

Set: AT+ TCPADDB=<add><CR> +ok<CR>< LF ><CR>< LF >

Parameter:

add: server address of TCPB (both the IP address or domain name of server can be input). The set parameters will be effective after the module is restarted.

# 1.1.1.30 AT+TCPTOB

Function: set/inquire TCPB timeout Format:

Inquire: AT+ TCPTOB<CR> +ok=<time><CR>< LF ><CR>< LF > Set: AT+ TCPTOB=<time ><CR> +ok<CR>< LF ><CR>< LF >

# Parameter:

time.: TCPB timeout, <= 600 (600 sec), >=0 (0 represents no timeout), the default is 300

# 1.1.1.31 AT+TCPLKB

Function: inquire whether the TCPB link has been created

Format:

AT+ TCPLKB<CR> +ok=<sta><CR>< LF ><CR>< LF >

Parameter:

sta.: return whether the TCPB link has been created, e.g. on, representing the link has been created off, representing the link has not been created

#### 1.1.1.32 AT+EPHY

Function: open/close 以太网接口 Format:

Set:

et: AT+ EPHY<CR> +ok<CR>< LF ><CR>< LF >

Parameter:

In order to reduce power dissipation, the Ethernet is disabled when the module is in default. After inputting such command, the Ethernet port is enabled. This command is not saved, i.e. the Ethernet will still be disabled after restarting. If the settings of enabled Ethernet need to be saved, the ex-factory settings command needs to be used.

Module power dissipation can be reduced when the Ethernet port is closed; so it's recommended that set to be closed when the Ethernet port is not used. The Ethernet port is closed in default settings.

#### 1.1.1.33 AT+STTC

Function: enable/disable STA port scan function

Format:

Inquire: AT+STTC <CR>

+ok=<sta.><CR>< LF ><CR>< LF >

Set: AT+STTC=<on/off><CR> +ok<CR>< LF ><CR>< LF >

#### Parameter:

During inquiry, sta.: return whether the STA port scan function is enabled, e.g. on, enabled STA port scan function

off, Function disabled STA port scan function

# 1.1.1.34 AT+ DOMAIN

Function: set/inquire domain name of login module page Format:

Inquire: AT+DOMAIN <CR>

+ok=<Domain><CR>< LF ><CR>< LF >

Set: AT+DOMAIN=<Domain><CR>

+ok<CR>< LF ><CR>< LF >

Parameter:

Domain: domain name of login module page

# 1.1.1.35 AT+ FRLDEN

Function: enable/disable nReload pin function Format: Inquire: AT+FRLDEN <CR> +ok=< on/off.><CR>< LF ><CR>< LF >

Set: AT+FRLDEN=<on/off><CR> +ok<CR><LF><CR><LF>

Parameter:

on/off.: return whether enabled nReload pin function, e.g.

on, enabled nReload pin function

off, disabled nReload pin function

Note: AT+FRLDEN is F- settings, i.e. the recover ex-factory settings is invalid to this setting.

# 1.1.1.36 AT+RELD

Function: recover ex-factory settings Format:

AT+ RELD<CR>

This command can recover the ex-factory settings of the module which will automatically restart later on.

# 1.1.1.37 AT+Z

Function: restart module Format: AT+ Z<CR>

restart module

#### 1.1.1.38 AT+MID

Function: inquire module ID Format:

Inquire: AT+MID<CR>

Parameter:

module\_id: module ID, Format A11-yymmddnnnn yymmdd: representing production date, year, month and date respectively nnnn: representing production series number

#### 1.1.1.39 AT+VER

Function: inquire software version Format: Inquire: AT+VER<CR> +ok=<ver><CR>< LF><CR>< LF> Parameter:

ver: return the software version of module

#### 1.1.1.40 AT+H

Function: help command Format: Inquire: AT+H<CR> +ok=<commod help><CR>< LF ><CR>< LF > Parameter: commod help: command line description

#### UT-9061 Product Operating Instructions

# XI. FAQ

11.1 Two UT-9061 modules are interconnected, how to set if use UDP agreement as transparent serial port? As shown in picture

Use 1# as AP and change the agreement into UDP, IP address is 10.10.100.100

2# module WAN IP: 10.10.100.100. Use 2# as STA, WAN port address or dynamic acquisition or static settings (suggest using static address), e.g. set as 10.10.100.100.

The settings for TCP agreement of 2# module is as follows: UDP, port 8899 unchanged, IP address is LAN IP address of 10.10.100.254 of 1# module (namely AP).

The LAN IP of 2# module shall be changed into another network segment. (10.10.99.254)

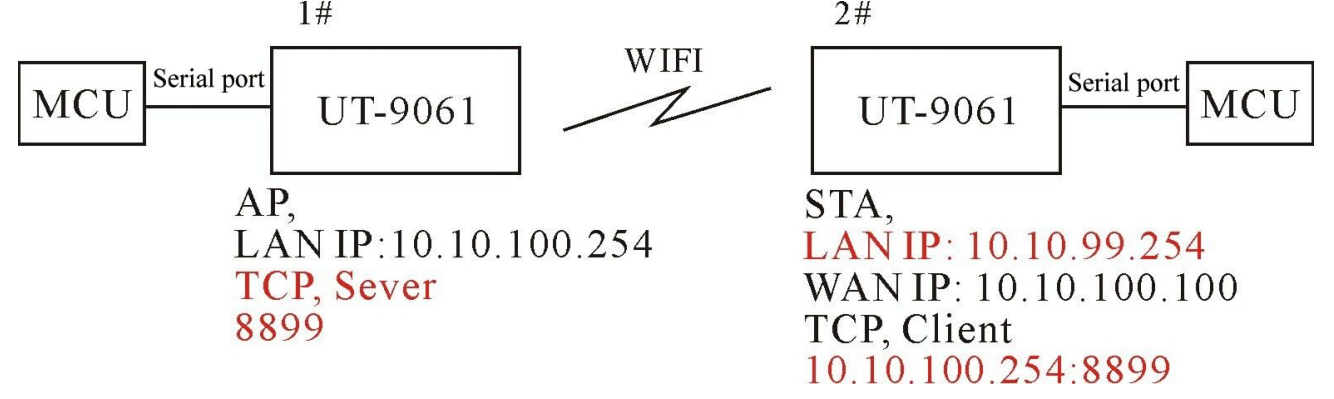

11.2 Two UT-9061 modules set as STA and are interconnected by AP, how to set if use as transparent serial port? As shown in picture, since the UT-9061 can also be used as AP. Here take the AP of UT-9061 module as an example:

1# module is AP, it will be all right for default settings.

2# module is STA, WAN IP is 10.10.100.100, TCP Server

3# module is STA, WAN IP is 10.10.100.101, TCP Client, and the agreement address is the WAN IP of

10.10.100.100 of 2# module. The port of both 2# and 3# module is the same, i.e. 8899.

Change the LAN IP of 2# module into 10.10.99..254 and the LAN IP of 3# module into 10.10.98.254 to prevent conflict.

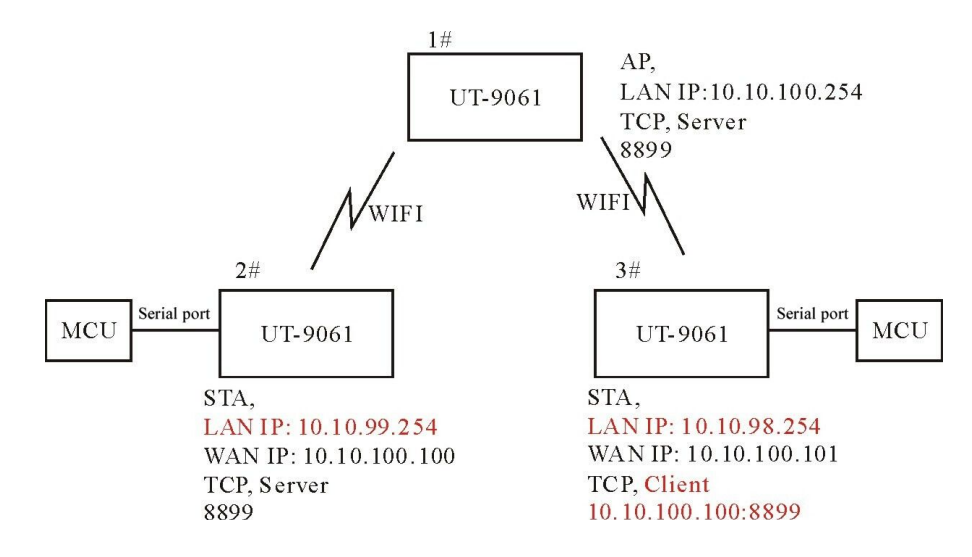

#### UT-9061 Product Operating Instructions

11.3 How to avoid IP address conflict when using UT-9061 module?

The IP address range dynamically allocated in UT-9061 module can be defined from 100 to 200.

If the default address is 10.10.100.254. When the module used as AP, the allocated address for STA starts from 10.10.100.100 to the max. 10.10.100.200.

If the static allocation address is needed for network, the available address is from 10.10.100.1 to 10.10.100.99 to avoid conflict between dynamic allocated addresses and static allocated addresses.

11.4 The UT-9061 module is connected with PC (server) respectively, how to set it?

As shown in picture, the 3 modules connect with 3 TCP created by PC:

3 modules are used as DAQ cards. 1# is used as AP. PC and other 2 modules connect with WIFI of 1# module.

The IP address of PC is 10.10.100.100, used as TCP server. The port is 8899.

1# module agreement settings: TCP client, 10.10.100.100:8899

2# module WAN IP is 10.10.100.101, agreement settings: TCP client, 10.10.100:8899

3# module WAN IP is 10.10.100.102, agreement settings: TCP client, 10.10.100.100:8899

Change the LAN IP of 2# module into 10.10.99.254 and the LAN IP of 3# module into 10.10.98.254 to prevent conflict.

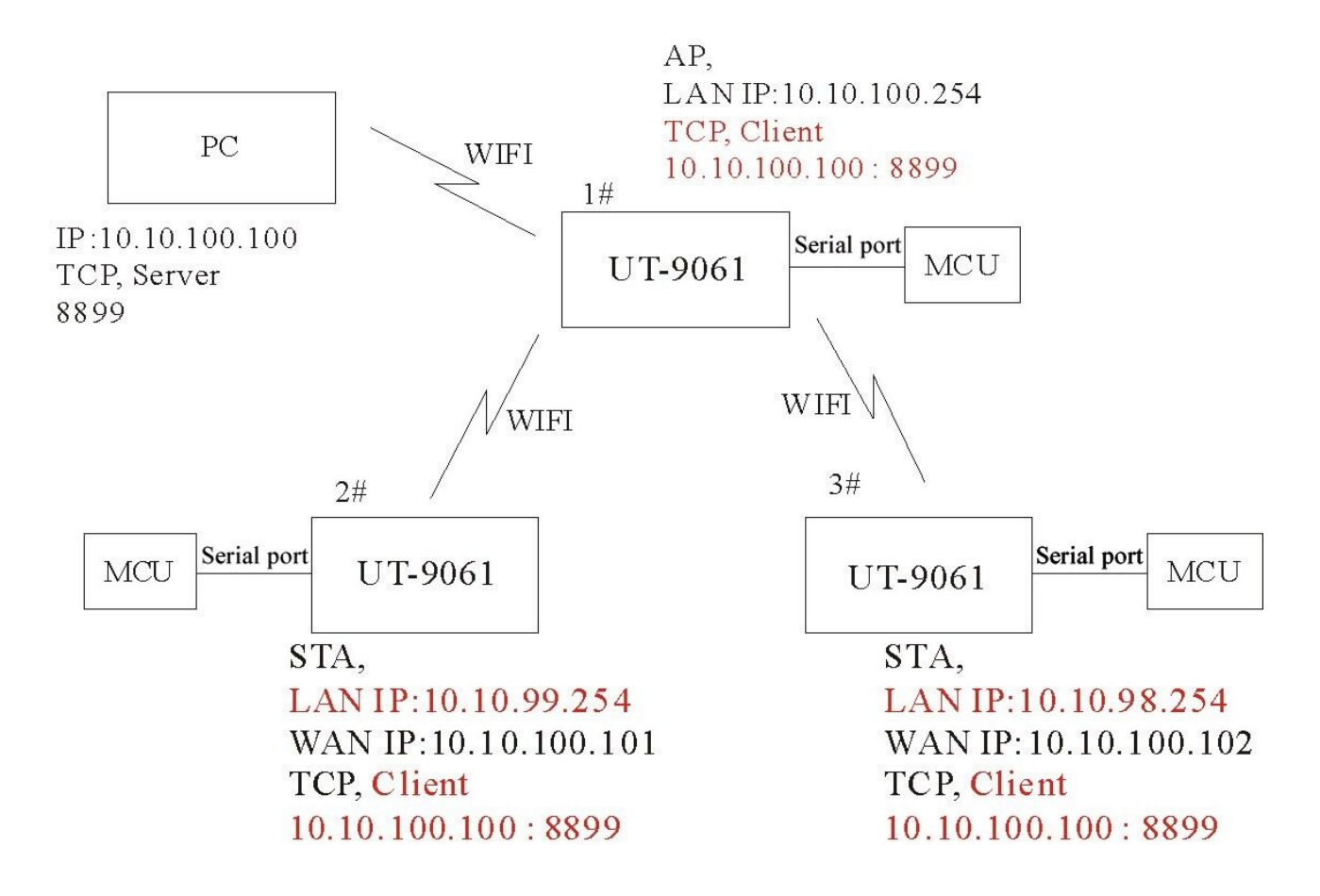